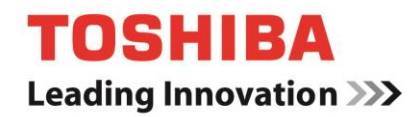

# TOSHIBA Storage Diagnostic Tool

# Version 1.11.5824 (20161006)

User's Manual Version 03

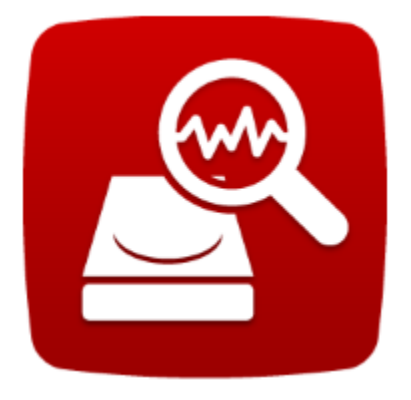

## **About Trademarks**

Windows is either a registered trademark or trademark of Microsoft Corporation in the United States and/or other countries. All other brand names and product names are the registered trademarks or trademarks of their respective companies.

### Contents

| About Trademarks                            | 2 |
|---------------------------------------------|---|
| Revision History of Storage Diagnostic Tool | 4 |
| Safety Precautions                          | 5 |
| 1. Introduction                             | 7 |
| 2. System Requirements                      | 8 |
| 3. Diagnostic Tool Usage                    |   |
| 4. Summary                                  |   |
| 5. Drive Information                        |   |
| 6. Diagnostic Scan                          |   |
| 7. Zero Filling Function                    |   |
| Need help?                                  |   |

### Explanation of marks in this document

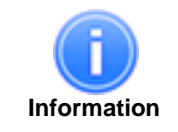

Describes functions, restrictions, and matters for reference.

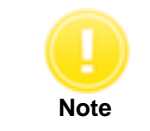

Describes additional instructions and notes.

# Revision History of Storage Diagnostic Tool

| Version | Revision Date | Description                           |
|---------|---------------|---------------------------------------|
| 01      | December 2016 | Initial version                       |
| 02      | January 2017  | Add of N300 and CANVIO for Smartphone |
| 03      | February 2017 | Change of Supported Toshiba Storage   |
|         |               |                                       |

# **Safety Precautions**

This section lists important precautions which users of our product(s) (and anyone else) should observe in order to avoid injury to human body and damage to property and to ensure safe and correct use of our products. Please be sure that you understand the meanings of the labels and graphic symbols described below before you move on to the detailed descriptions of the precautions, and comply with the precautions stated.

Explanation of Labels

# NOTICE

Indicates practices that may cause property damage<sup>1</sup> and other problems, but not personal injury 1. Property damage is defined as damage to a customer's or third party's machines and equipment.

Explanation of Graphic Symbols

| Prohibited                    | Instructions                                                   |
|-------------------------------|----------------------------------------------------------------|
| Indicates prohibited actions. | Indicates actions that must be undertaken for safety purposes. |

### **General Use**

# NOTICE

| Prohibited   | Do not remove the drive from your system while the system is powered on. It may cause damage to the drive.                                                                                                    |
|--------------|----------------------------------------------------------------------------------------------------|
| Prohibited   | Do not change any configuration files of this application. To do so could harm your system.                                                                                                    |
| Instructions | If your system or the TOSHIBA Storage Diagnostic Tool is terminated abnormally while TOSHIBA Storage Diagnostic Tool is running, your system or the drive may be damaged or data may be lost. Please backup your data before you use the TOSHIBA Storage Diagnostic Tool. |

# Use of Diagnostic Scan and Zero Filling Function

| NOTICE       |                                                                                                    |  |  |  |  |
|--------------|----------------------------------------------------------------------------------------------------|--|--|--|--|
| Prohibited   | Do not power off while the Diagnostic Scan or Zero Filling function is running as this could corrupt the drive or your system.                                                                                                    |  |  |  |  |
| Prohibited   | Do not run the Diagnostic Scan or Zero Filling function on a battery driven system. Be sure to supply power to the system via the AC adapter.                                                                                                    |  |  |  |  |
| Instructions | Be sure to backup of your data before running Zero Filling function because data overwritten by Zero Filling function cannot be recovered.                                                                                                    |  |  |  |  |
| Instructions | If your system or the TOSHIBA Storage Diagnostic Tool is terminated abnormally while Zero Filling function is running, the drive may be in the password protection state or the password lock state. If the drive is in the password protection state or the password lock state, please contact a support center. |  |  |  |  |

### 1. Introduction

This manual describes the procedure for using the TOSHIBA Storage Diagnostic Tool software application (hereinafter "Diagnostic Tool"). The Diagnostic Tool is a software for the diagnostic scan of TOSHIBA External HDD, Internal HDD and Internal SSD (hereafter "TOSHIBA Storage"). Please read carefully the DISCLAIMER and Safety Precautions section before using the Diagnostic Tool.

The Diagnostic Tool provides the following features:

- Diagnostic Scan Scans all or part of the TOSHIBA Storage for read errors
- Zero Filling Function Overwrites the whole user data area with zeros data pattern on the TOSHIBA Storage.

# 2. System Requirements

Diagnostic Tool requires the following hard- and software requirements to be operated:

| / 11                         |                                        |                           |
|------------------------------|----------------------------------------|---------------------------|
| External Drive               | Series                                 | Parts Number (P/N)        |
| USB3.0 Hard Drive            | CANVIO CONNECT                         | HDTC7****** / HDTC8****** |
|                              | CANVIO PREMIUM                         | HDTW1******               |
|                              | CANVIO BASICS                          | HDTB3******               |
|                              | CANVIO READY                           | HDTP2******               |
|                              | CANVIO SLIM                            | HDTD1****** / HDTD2****** |
|                              | CANVIO ALU / CANVIO <sup>™</sup> ALUMY | HDTH3******               |
|                              | CANVIO DESK                            | HDWC1****** / HDWC2****** |
|                              | CANVIO for Desktop                     | HDWC3******               |
| Wireless Portable Hard Drive | CANVIO AeroCast                        | HDTB3******               |
| Wireless Solid State Drive   | CANVIO AeroMobile                      | HDTQ1******               |
| Storage for Smartphone & PC  | CANVIO for Smartphone                  | HDWS105EW3AA              |

### a) Supported Toshiba Storage

| Internal Drive                      | Series                                        | Model Number on the label (The part number printed on the bottom of packaging box) |
|-------------------------------------|-----------------------------------------------|------------------------------------------------------------------------------------|
| 2.5-inch Internal Hard Drive        | L200                                          | HDWJ1** (HDWJ1***ZSTA)                                                             |
| 3.5-inch Internal Hard Drive        | E300                                          | HDWA1** (HDWA1***ZSTA)                                                             |
|                                     | P300                                          | HDWD1** (HDWD1***ZSTA)                                                             |
|                                     | X300                                          | HDWE1** (HDWE1***ZSTA)                                                             |
|                                     | N300                                          | HDWQ1** (HDWQ1**EZSTA)<br>HDWN1** (HDWN1**EZSTA)                                   |
| 2.5-inch Internal Hybrid Drive      | High-Performance Hybrid Drive H200            | HDWM1** (HDWM1***ZSTA)                                                             |
| 2.5-inch Internal Solid State Drive | Solid-State Drive PC Upgrade Kit              | THNSNH***GBST (HDTS2***ZSTA)                                                       |
|                                     | PC Internal Solid-State Drive<br>Q Series Pro | HDTS3** (HDTS3***ZSTA)                                                             |
|                                     | Q200 EX                                       | HDTS6** (HDTS6**ZSTA)                                                              |
|                                     | Q300                                          | HDTS7** (HDTS8***ZSTA) /<br>HDTS8** (HDTS8***ZSTA)                                 |
|                                     | Q300 Pro                                      | HDTS4** (HDTS4***ZSTA) /<br>HDTSA** (HDTSA***ZSTA)                                 |

Note: An asterisk mark (\*) is an alphanumeric character.

#### b) **Supported Hardware**

- Computers that satisfy the requirements of an OS listed as Supported Operating System below.
- Interface: USB 3.0 / USB 2.0 / Serial ATA •

### c) Disk Space

4.92 MB of available disk space

### d)

- Supported Operating Systems
  Windows<sup>®</sup> 10 Version 1507 / 1511 (32 bit / 64 bit)
  Windows<sup>®</sup> 8.1 (32 bit / 64 bit)
  Windows<sup>®</sup> 7 (32 bit / 64 bit) with SP1

#### **Screen Resolution** e)

32 bits color and greater than 800 x 600 pixels

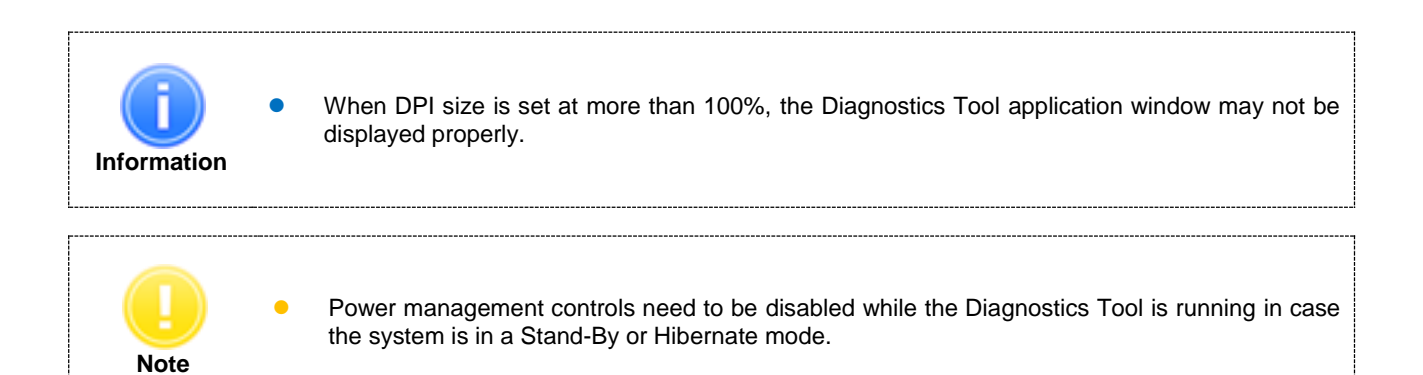

# 3. Diagnostic Tool Usage

## 3.1. Preparing the Diagnostics Tool

Save the "ToshibaStorageDiagnosticTool.exe" to a folder on your computer.

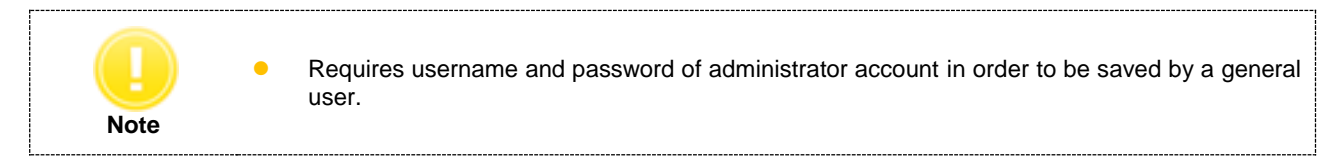

## 3.2. Starting the Diagnostic Tool

You can start the Diagnostic Tool application by the following ways:

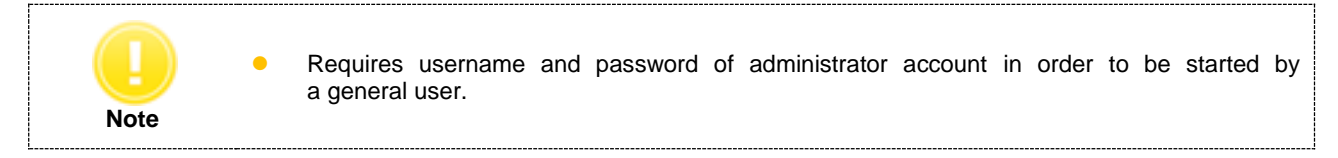

- 1) Double-click the "ToshibaStorageDiagnosticTool.exe".
- 2) Select language and click "OK".

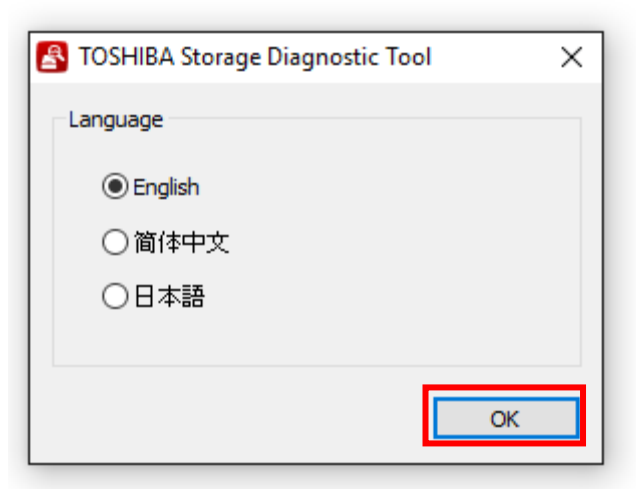

3) Review the "End User License Agreement" using the scroll bar. If you agree with it, click "I Accept".

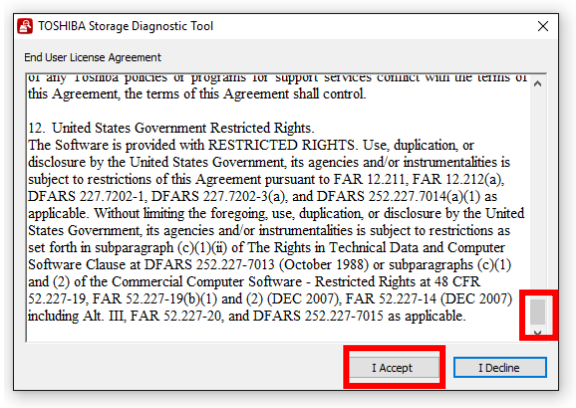

4) Finish.

### 4. Summary

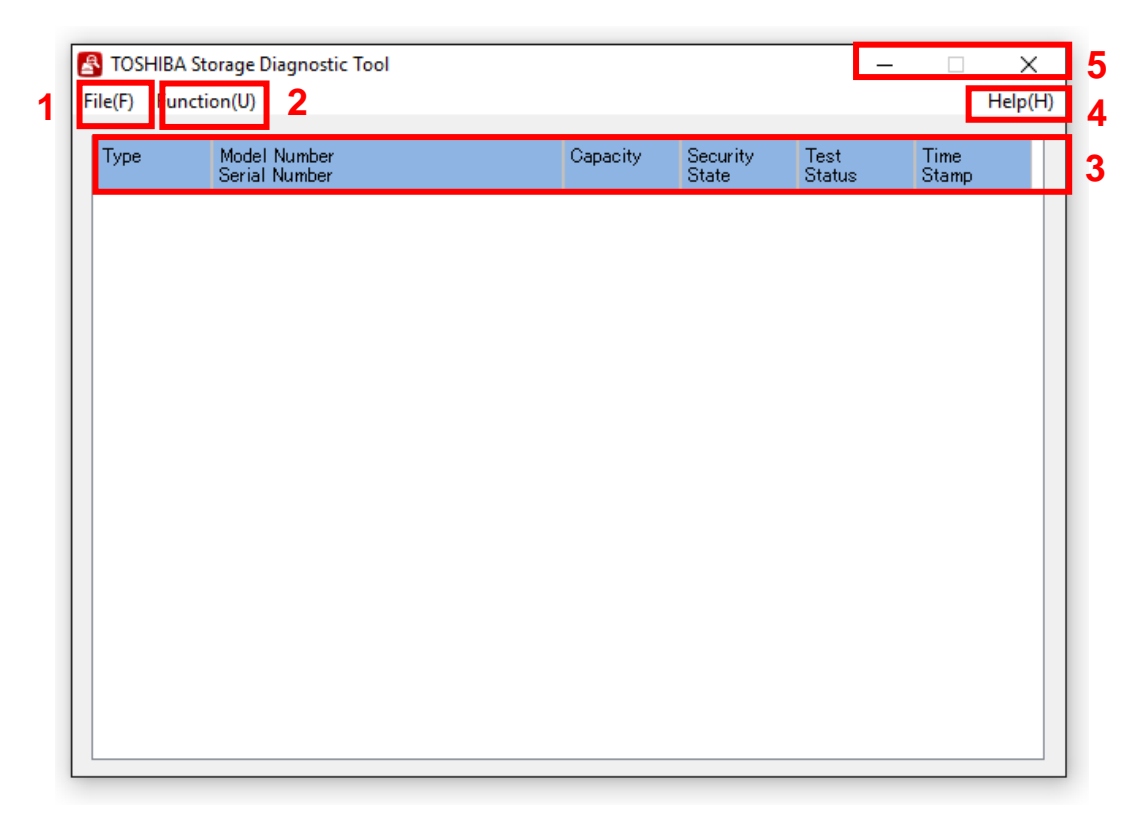

### 1) File (F)

Refresh View Log Exit

### 2) Function (U)

Start/Stop Diagnostic Scan Start/Stop Zero Filling

### 3) Drive Information

### 4) Help (H)

About this tool End User License Agreement

### 5) Title Button

\_ (Minimize) X (Exit)

- : Refresh of Drive.
- : Displays log file (diag\_result\_log.txt).
- : Closes Diagnostic Tool application.
- : Goes to the Diagnostic Scan screen (See 6. Diagnostic Scan).
- : Goes to the Zero Filling screen (See 7. Zero Filling).
- : Displays Drive Information (See 5. Drive Information).
- : Displays version of the Diagnostic Tool application.
- : Displays End User License Agreement.
- : Minimizes the Diagnostic Tool application.
- : Closes the Diagnostic Tool application.

## 5. Drive Information

1) 2)

3)

4) 5) 6)

7)

Displays the list of all available drives on your system.

| File(F) Fund | Storage Diagnostic Tool<br>ction(U) <b>7 2</b>                              | Λ        | 5                 | -    |        | ×<br>Help(H) |
|--------------|-----------------------------------------------------------------------------|----------|-------------------|------|--------|--------------|
| Гуре         | Model Number                                                                | Capacity | Security<br>State | Test | Time   |              |
| USB          | TOSHIBA External USB 3.0 USB Device<br>(TOSHIBA MQ01UBD100)<br>231 - 51 C25 | 931.5GB  | Locked            |      | Diamp  |              |
| USB          | TOSHIBA External USB 3.0 USB Device<br>(TOSHIBA MQ01UBB200)<br>22JESL       | 1.8TB    |                   |      |        |              |
|              |                                                                             |          |                   |      |        |              |
|              |                                                                             |          |                   |      |        |              |
|              |                                                                             |          |                   | TES  | T SAMF | ۲LE          |

\*1 One Gigabyte (1GB) means  $10^9 = 1,000,000,000$  bytes and one Terabyte (1TB) means  $10^{12} = 1,000,000,000,000$  bytes using powers of 10. A computer operating system, however, reports storage capacity using powers of 2 for the definition of 1GB =  $2^{30} = 1,073,741,824$  bytes and 1TB =  $2^{40} = 1,099,511,627,776$  bytes, and therefore shows less storage capacity. Available storage capacity (including examples of various media files) will vary based on file size, formatting, setting, software and operating system and other factors.

# 6. Diagnostic Scan

The Diagnostic Scan can scan all or part of the TOSHIBA Storage for read errors.

There are two kinds of the Diagnostic Scan: Quick Scan and Full Scan.

The Quick Scan runs self-test routine on one part of the drive. Typically, it takes several minutes to complete a Quick Scan. The Full Scan runs self-test routine on the whole drive. Typically, it may take several hours or more to complete a Full Scan. The result of executing the Diagnostic Scan can be viewed in "*Test Status*".

1) Display the list of all available drives on your system. In the Drive list, click the drive that you want to scan.

|   | TOCIUDA C     |                                                                          |          |                   |                | _             |         |
|---|---------------|--------------------------------------------------------------------------|----------|-------------------|----------------|---------------|---------|
| E | IOSHIBA Sto   | orage Diagnostic Tool                                                    |          |                   | _              |               | ×       |
| F | ile(F) Functi | on(U)                                                                    |          |                   |                |               | Help(H) |
|   | Туре          | Model Number<br>Serial Number                                            | Capacity | Security<br>State | Test<br>Status | Time<br>Stamp |         |
|   | USB           | TOSHIBA External USB 8.0 USB Device<br>(TOSHIBA MQ01UBD100)              | 931.5GB  |                   |                |               |         |
|   | USB           | TOSHIBA External USB 3.0 USB Device<br>(TOSHIBA MQ01UBB200)<br>≥≥⊂€≋६∟—€ | 1.8TB    |                   |                |               |         |
|   |               |                                                                          |          |                   |                |               |         |
|   |               |                                                                          |          |                   |                |               |         |
|   |               |                                                                          |          |                   |                |               |         |
|   |               |                                                                          |          |                   |                |               |         |
|   |               |                                                                          |          |                   |                |               |         |
|   |               |                                                                          |          |                   | TEST S         | AMPL          | .E      |

2) Click "Function (U)" and click "Start/Stop Diagnostics Scan".

|   |      | Storage Diagnostic Tool                                                   |          |                   | _              |               | X<br>Holp(H) |
|---|------|---------------------------------------------------------------------------|----------|-------------------|----------------|---------------|--------------|
| ľ | Туре | Start/Stop Diagnostic Scan<br>Start/Stop Zero Filling                     | Capacity | Security<br>State | Test<br>Status | Time<br>Stamp |              |
|   | USB  | TOSHIBA External USB 3.0 USB Device<br>(TOSHIBA MQ01UBD100)               | 931.5GB  |                   |                |               |              |
|   | USB  | TOSHIBA External USB 3.0 USB Device<br>(TOSHIBA MQ01UBB200)<br>2255€€€ -€ | 1.8TB    |                   |                |               |              |
|   |      |                                                                           |          |                   |                |               |              |
|   |      |                                                                           |          |                   |                |               |              |
|   |      |                                                                           |          |                   |                |               |              |
|   |      |                                                                           |          |                   |                |               |              |
|   |      |                                                                           |          |                   | TEST S         | AMPL          | .E           |

- 3) Select "Quick Scan" or "Full Scan" then click "Yes" to scan the selected drive.
  - •Quick Scan : Check this option to run self-test routine on one part of the selected drive.
  - •Full Scan : Check this option to run self-test routine on all of the selected drive.
    - Full Scan will be displayed the estimated required time.

| This    | - Diagonatic Scap f              |                           |                        |                              |         |
|---------|----------------------------------|---------------------------|------------------------|------------------------------|---------|
| the the | entire user area.                | function performs a self  | -test routine scanning | for errors on either part of | drive o |
| (Per    | iick Scan<br>forms a quick 2 mir | nute scan on a selected   | portion of the drive.) | )                            |         |
| OFu     | ll Scan                          |                           |                        |                              |         |
| (Pe     | rforms a full scan o             | on the whole drive, takir | ng approximately 245   | 5 minutes to complete.)      |         |
|         |                                  | Do you want               | to continue ?          |                              |         |
|         |                                  | Yes                       | No                     | TEST SAM                     | PLE     |
|         |                                  | Yes                       | No                     | TEST SAM                     |         |

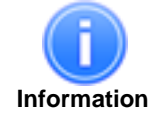

Full Scan time may exceed the estimated required time depending on the operating conditions.

In "Test Status", displays ratio of scanning task.

| ł | 😫 TOSHIBA Storage Diagnostic Tool — 🛛 🔿 |                                                                              |          |                   |                |                      |  |  |  |
|---|-----------------------------------------|------------------------------------------------------------------------------|----------|-------------------|----------------|----------------------|--|--|--|
| F | File(F) Function(U) Help(H              |                                                                              |          |                   |                |                      |  |  |  |
|   | Туре                                    | Model Number<br>Serial Number                                                | Capacity | Security<br>State | Test<br>Status | Time<br>Stamp        |  |  |  |
|   | USB                                     | TOSHIBA External USB 3.0 USB Device<br>(TOSHIBA MQ01UBD100)<br>>>= -: = TATE | 931.5GB  |                   | 20%            | 016-06-21<br>8:22:46 |  |  |  |
|   | USB                                     | TOSHIBA External USB 3.0 USB Device<br>(TOSHIBA MQ01UBB200)<br>⊉Σ⊌≣≼⊑—€      | 1.8TB    |                   |                |                      |  |  |  |
|   |                                         |                                                                              |          |                   |                |                      |  |  |  |
|   |                                         |                                                                              |          |                   |                |                      |  |  |  |
|   |                                         |                                                                              |          |                   |                |                      |  |  |  |
|   |                                         |                                                                              |          |                   |                |                      |  |  |  |
|   |                                         |                                                                              |          |                   |                |                      |  |  |  |
|   | TEST SAMPLE                             |                                                                              |          |                   |                |                      |  |  |  |
|   |                                         |                                                                              |          |                   |                |                      |  |  |  |

4) During execution of the scan, if you would like to stop the scan process, click "Start/Stop Diagnostics Scan".

| ł    | S TOSHIBA Storage Diagnostic Tool - 🗆 🗙 |  |                       |                                                      |                  |          |          |        |            |                        |  |
|------|-----------------------------------------|--|-----------------------|------------------------------------------------------|------------------|----------|----------|--------|------------|------------------------|--|
| F    | iile(F) Function(U) Help(H)             |  |                       |                                                      |                  |          |          |        |            |                        |  |
|      | Туре                                    |  | Start/St              | art/Stop Diagnostic Scan                             |                  | Capacity | Security | Test   | Time       |                        |  |
|      | USB                                     |  | Start/St              | op Zero Filling                                      |                  | ļ        |          | State  | Status     | Stamp                  |  |
|      | USB                                     |  | TOSH<br>(TOSI         | IBA External USB<br>HIBA MQ01UBD10<br>HIBA MQ01UBD10 | 3.0 USB De<br>0) | vice     | 931.5GB  |        | 40%        | 2016-06-21<br>18:25:49 |  |
|      | USB                                     |  | TOSH<br>(TOSI<br>2003 | IBA External USB<br>HIBA MQ01UBB20<br>€≼∎_—€         | 3.0 USB De<br>0) | vice     | 1.8TB    |        |            |                        |  |
|      |                                         |  |                       |                                                      |                  |          |          |        |            |                        |  |
|      |                                         |  |                       |                                                      |                  |          |          |        |            |                        |  |
|      |                                         |  |                       |                                                      |                  |          |          |        |            |                        |  |
|      |                                         |  |                       |                                                      |                  |          |          |        |            |                        |  |
|      |                                         |  |                       |                                                      |                  |          |          |        |            |                        |  |
|      |                                         |  |                       |                                                      |                  |          |          |        |            |                        |  |
| TEST |                                         |  |                       |                                                      |                  |          |          | TEST S | EST SAMPLE |                        |  |

Click "Yes" to stop the scan process.

| Diagnostic | Scan                                                | $\times$ |
|------------|-----------------------------------------------------|----------|
| ?          | Are you sure you want to stop the Diagnostic Scan ? |          |
|            | Yes No                                              |          |

5) "**PASS**" or "*Error detected.*" is displayed when the scan is terminated normally. "*ABORT*" is displayed if you stop the scan process, and click "*OK*" to finish.

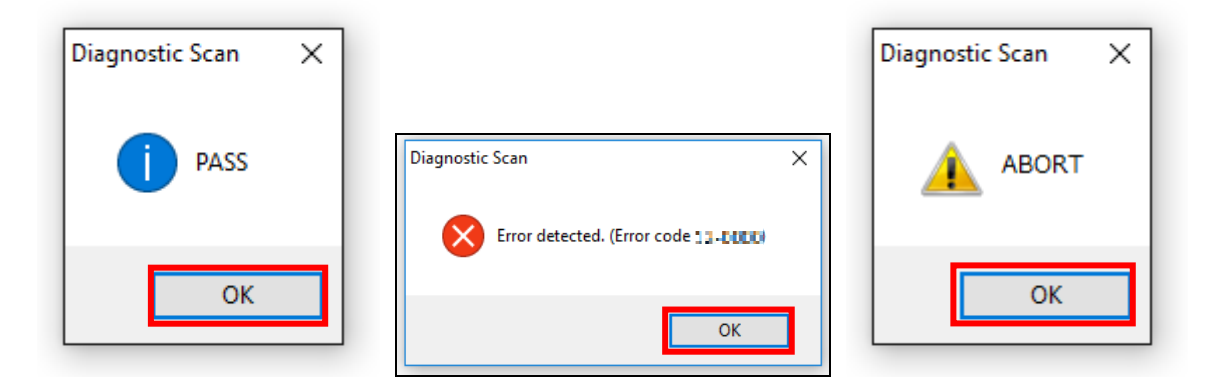

# 7. Zero Filling Function

The Zero Filling function overwrites the whole user data are with zero data pattern on the selected drive. This process takes longer, and the completion time depends on the capacity and the condition of the drive. Please make sure to back up your necessary data before starting the Zero Filling process.

|             | • | Zero Fil<br>Zero Fil<br>Zero Fil | ling function does not w<br>ling function isn't availa<br>ling function does not w | vork wit<br>ble on o<br>vork wit | h the sy<br>drive tha<br>h the pa | stem d<br>at the D<br>issword | rive.<br>liagnostic<br>l protectio | Tool stored.<br>In state or the password lock state.                  |
|-------------|---|----------------------------------|------------------------------------------------------------------------------------|----------------------------------|-----------------------------------|-------------------------------|------------------------------------|-----------------------------------------------------------------------|
|             |   | Туре                             | Model Number<br>Serial Number                                                      | Capacity                         | Security<br>State                 | Test<br>Status                | Time<br>Stamp                      |                                                                       |
| Information |   | USB                              | TOSHIBA External USB 3.0 USB Device<br>(TOSHIBA MON1UBD100)                        | 981.5GB                          | Locked                            | -                             |                                    |                                                                       |
|             |   |                                  |                                                                                    | +                                |                                   |                               |                                    |                                                                       |
| r           |   |                                  |                                                                                    |                                  |                                   |                               |                                    |                                                                       |
| L.<br>Note  | • | Remove<br>Filling f<br>system    | e the password protect<br>unction. (For informatio<br>'s user manual.)             | tion or<br>n on ho               | the use<br>ow to re               | er pass<br>move t             | word on t<br>he user pa            | the drive before running the Zero assword on the drive, refer to your |

1) On the Drive list, select the drive on which you want to run Zero Filling function.

| 🛃 tosi  | IBA Storage Diagnostic Tool                                                |          |                   | -              |               | ×       |
|---------|----------------------------------------------------------------------------|----------|-------------------|----------------|---------------|---------|
| File(F) | Function(U)                                                                |          |                   |                |               | Help(H) |
| Туре    | Model Number<br>Serial Number                                              | Capacity | Security<br>State | Test<br>Status | Time<br>Stamp |         |
| USB     | TOSHIBA External USB 3.0 USB Device<br>(TOSHIBA MQ01UBD100)<br>SSI SI INTE | 931.5GB  |                   |                |               |         |
| USB     | TOSHIBA External USB 3.0 USB Device<br>(TOSHIBA MQ01UBB200)                | 1.8TB    |                   |                |               |         |
|         |                                                                            |          |                   |                |               |         |
|         |                                                                            |          |                   | TEST SA        | MPLI          | E       |
|         |                                                                            |          |                   |                |               |         |

2) Click "Function(U)" and click "Start/Stop Zero Filling".

| 🛃 TOSHIB   | A Storage Diagnostic Tool                                                          |          |          | -       |       | ×       |
|------------|------------------------------------------------------------------------------------|----------|----------|---------|-------|---------|
| File(F) Fu | nction(U)                                                                          |          |          |         |       | Help(H) |
| Туре       | Start/Stop Diagnostic Scan                                                         | Capacity | Security | Test    | Time  |         |
| USB        | TOSHIBA External USB 3.0 USB Device<br>(TOSHIBA MQ01UBD100)<br>COSHIBA MQ01UBD100) | 931.5GB  | Sidle    |         | otamp |         |
| USB        | TOSHIBA External USB 3.0 USB Device<br>(TOSHIBA MQ01UBB200)                        | 1.8TB    |          |         |       |         |
|            |                                                                                    |          | 1        | TEST SA | MPL   | E       |
|            |                                                                                    |          |          |         |       |         |

3) If you accept the conditions, check "I understand" and click "Yes"

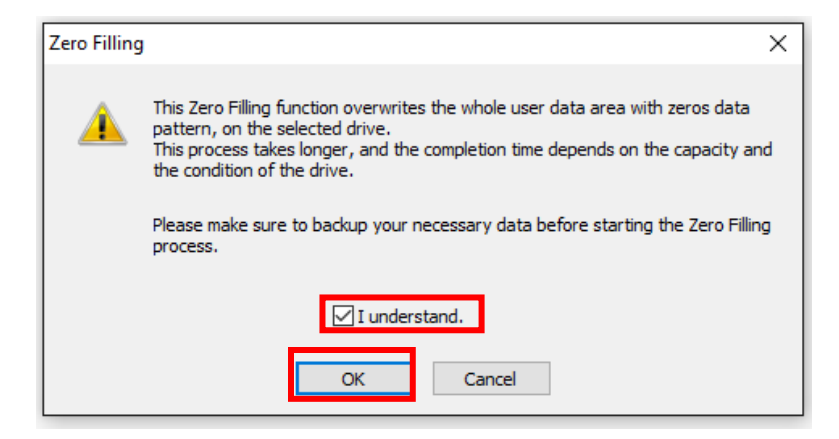

4) If you accept the conditions, check "I understand" and click "Yes", and start Zero Filling function.

| Zero Filling | 3                                                                                                    | Х |  |  |  |  |  |  |
|--------------|----------------------------------------------------------------------------------------------------|---|--|--|--|--|--|--|
|              | After starting the Zero Filling process, the data on the drive cannot be recovered, including user data, OS and recovery OS. |   |  |  |  |  |  |  |
|              | Please backup your necessary data before starting the Zero Filling process.                                                  |   |  |  |  |  |  |  |
|              | ☑ I understand.                                                                                                    |   |  |  |  |  |  |  |
|              | Yes No                                                                                                    |   |  |  |  |  |  |  |

In "Test Status", displays ratio of Zero Filling task.

| STOSHIBA St        | orage Diagnostic Tool                                                       |          |                   | _              |                        |  |  |  |  |
|--------------------|-----------------------------------------------------------------------------|----------|-------------------|----------------|------------------------|--|--|--|--|
| ile(F) Function(U) |                                                                             |          |                   |                |                        |  |  |  |  |
| Туре               | Model Number<br>Serial Number                                               | Capacity | Security<br>State | Test<br>Status | Time<br>Stamp          |  |  |  |  |
| USB                | TOSHIBA External USB 3.0 USB Device<br>(TOSHIBA MQ01UBD100)<br>DDI 151 ICM  | 931.5GB  |                   |                |                        |  |  |  |  |
| USB                | TOSHIBA External USB 3.0 USB Device<br>(TOSHIBA MQ01UBB200)<br>2211_33 JUTS | 1.8TB    |                   | 2%             | 2016-06-22<br>13:40:26 |  |  |  |  |
|                    |                                                                             |          | -                 |                | _                      |  |  |  |  |
|                    |                                                                             |          |                   |                |                        |  |  |  |  |
|                    |                                                                             |          |                   |                |                        |  |  |  |  |
|                    |                                                                             |          |                   |                |                        |  |  |  |  |
|                    |                                                                             |          |                   |                |                        |  |  |  |  |
| TEST SAMPLE        |                                                                             |          |                   |                |                        |  |  |  |  |
|                    | TEST SAMPLE                                                                 |          |                   |                |                        |  |  |  |  |

5) During execution of Zero Filling function, if you would like to stop Zero Filling function, click "Start/Stop Zero Filling".

| ŝ | TOSHIBA Storage Diagnostic Tool — 🗆 🗙 |   |                                                         |                      |       |          |                   |                |                        |  |  |
|---|---------------------------------------|---|---------------------------------------------------------|----------------------|-------|----------|-------------------|----------------|------------------------|--|--|
| F | ile(F) Function(U) Help(H)            |   |                                                         |                      |       |          |                   |                |                        |  |  |
|   | Туре                                  | S | tart/Stop Diagnostic Sc<br>tart/Stop Zero Filling       | Diagnostic Scan      |       | Capacity | Security<br>State | Test<br>Status | Time<br>Stamp          |  |  |
|   | USB                                   | _ | TOSHIBA External USB 3.0 USB De<br>(TOSHIBA MQ01UBD100) |                      |       | 931.5GB  |                   |                |                        |  |  |
|   | USB                                   |   | TOSHIBA External US<br>(TOSHIBA MQ01UBB2<br>1111_33_005 | B 3.0 USB De<br>:00) | evice | 1.8TB    |                   | 3%             | 2016-06-22<br>13:40:26 |  |  |
|   |                                       |   |                                                         |                      |       |          |                   |                |                        |  |  |
|   |                                       |   |                                                         |                      |       |          |                   |                |                        |  |  |
|   |                                       |   |                                                         |                      |       |          |                   |                |                        |  |  |
|   |                                       |   |                                                         |                      |       |          |                   |                |                        |  |  |
|   | TEST S/                               |   |                                                         |                      |       |          |                   |                | AMPLE                  |  |  |

Click "Yes" to stop Zero Filling function.

| Zero Filling                                            | $\times$ |
|---------------------------------------------------------|----------|
| Are you sure you want to stop the Zero Filling process? |          |
| Yes No                                                  |          |

6) "**PASS**" or "*Error detected.*" is displayed when the scan is terminated normally. "*ABORT*" is displayed if you stop the scan process, and click "*OK*" to finish.

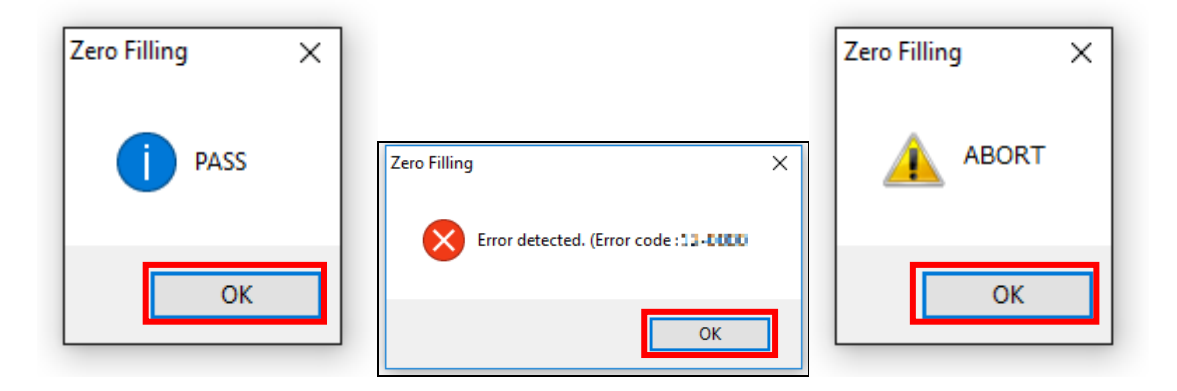

# Need help?

Please visit TOSHIBA's Support Web site. www.toshiba.eu/support/storage-devices/

# Toshiba Electronics Europe GmbH Hansaallee 181, 40549 Düsseldorf, Germany